## HƯỚNG DẪN THỰC HIỆN THANH TOÁN DỊCH VỤ SAMSUNGPAY

A. Cài đặt thẻ vào ứng dụng SamSungPay

## Bước 1:

- Tải ứng dụng SamSungPay rồi →Mở biểu tượng Samsung Pay đã được tải trên điện thoại SamSung
- Cài đặt ứng dụng SamSungPay

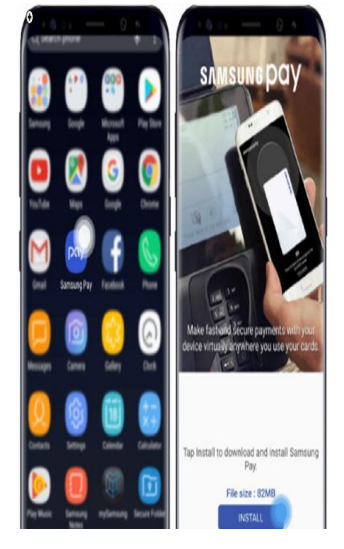

## Bước 2:

- Xem video clip giới thiệu về ứng dụng (hoặc Bỏ qua)
- Nhập các thông tin tài khoản cá nhân của bạn vào nếu đã có tài khoản trước đó, nếu chưa có hãy bấm Create account để tạo tài khoản mới cho mình. Khi truy cập được tài khoản nhấn nút Start để bắt đầu sử dụng.

## Bước 3:

- Thiết lập mật khẩu xác thực bằng 1 trong 3 phương thức bảo mật: Vân tay / Mã PIN / Mống mắt
- Nhấn **Thêm thẻ** để cập nhật thông tin thẻ thanh toán của bạn vào Samsung Pay:
- + Số thẻ: Khách hàng có thể dùng camera của điện thoại để quét thẻ của mình hoặc nhập trực tiếp số thẻ;
  - + Tên chủ thẻ;
  - + Ngày phát hành
- Nhấn **Tiếp tục.**

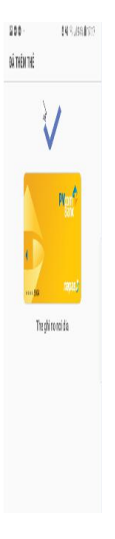

**Bước 4**: Chấp nhận **điều khoản** thanh toán của ứng dụng qua thao tác " *Đồng ý với tất cả*" **Bước 5**: Chọn phương thức xác thực thẻ bằng cách nhập mã OTP được PVcomBank gửi tin nhắn tới SĐT đăng ký DV SMS. Bước 6: Nhập và lưu chữ ký để xác thực lại chủ thẻ 1 lần nữa để hoàn tất giai đoạn cài thẻ vào thiết bị

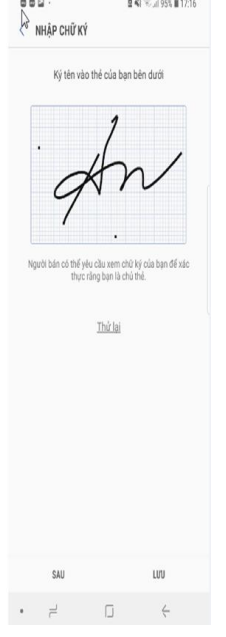

B. Thanh toán qua ứng dụng SamSungPay

Bước 1: Tiến hành mua hàng

**Bước 2:** Khách hàng chỉ cần đưa điện thoại đã cài đặt số thẻ ATM PVcomBank lại áp gần máy POS để thanh toán hóa đơn thay cho quẹt thẻ.

Bước 3: Máy POS kiểm tra thông tin thẻ và số tiền cần thanh toán

Bước 4: Nhập mã PIN của thẻ ATM PVcomBank vào máy POS để xác nhận thanh toán

Bước 5: Nhận biên lai từ Đơn vị bán hàng và kết thúc giao dịch.